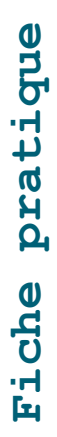

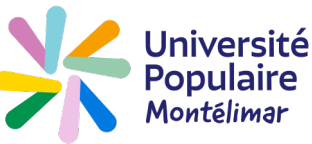

## **Comment m'inscrire en ligne ?**

Consultez les activités sur le site **www.upmontelimar.fr.** Ensuite connectez-vous avec votre n° d'adhérent (ou votre adresse mail) et votre mot de passe.

Si vous avez oublié votre mot de passe, voir la fiche pratique « **Comment gérer mon mot de passe »** Si vous n'avez pas de compte, voir la fiche pratique « **Comment créer mon compte »** 

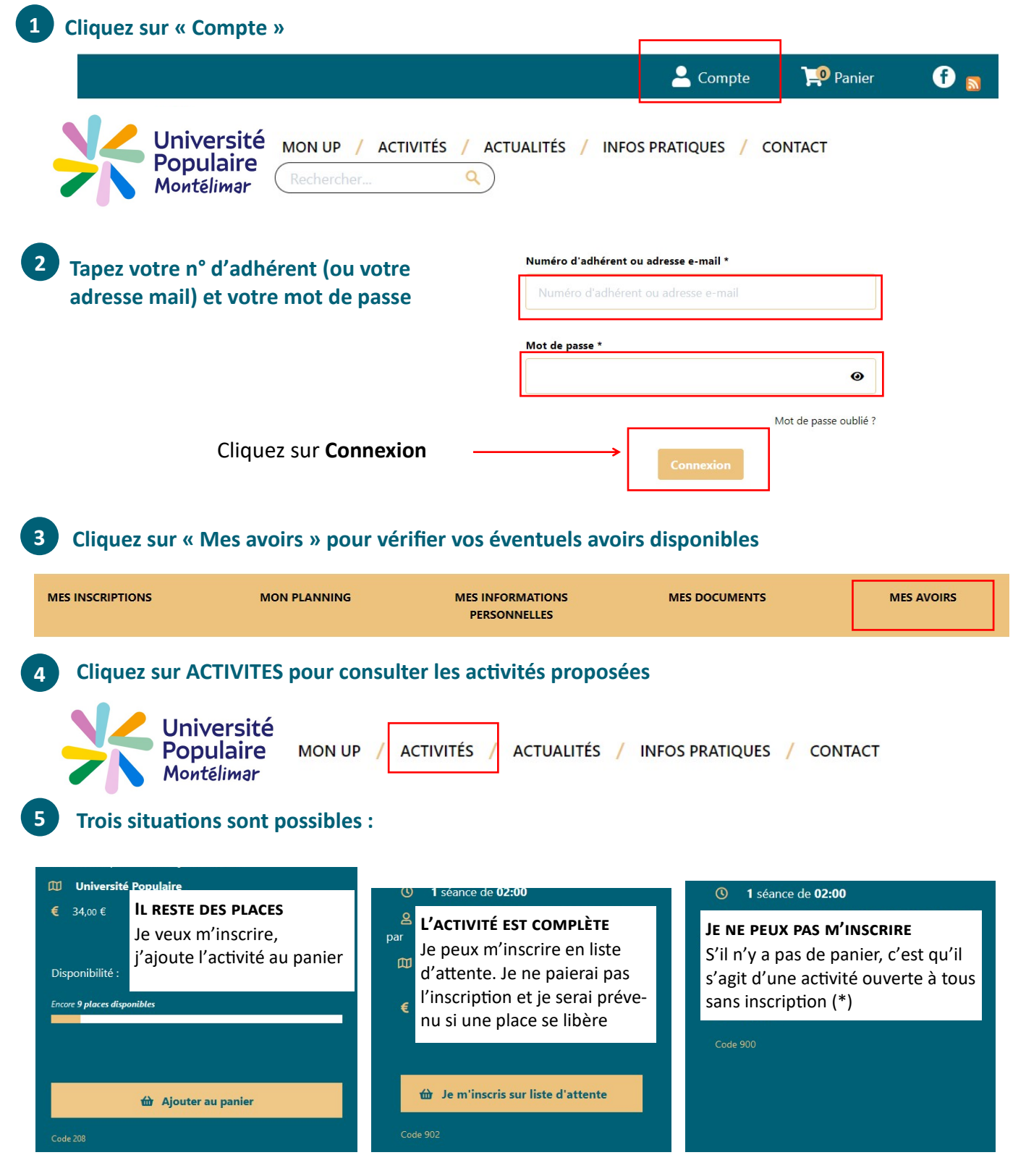

(\*) Il peut s'agir d'une activité non encore ouverte aux inscriptions. Vous serez informé de son ouverture par mail, Lettre UP ou un article d'Actualités

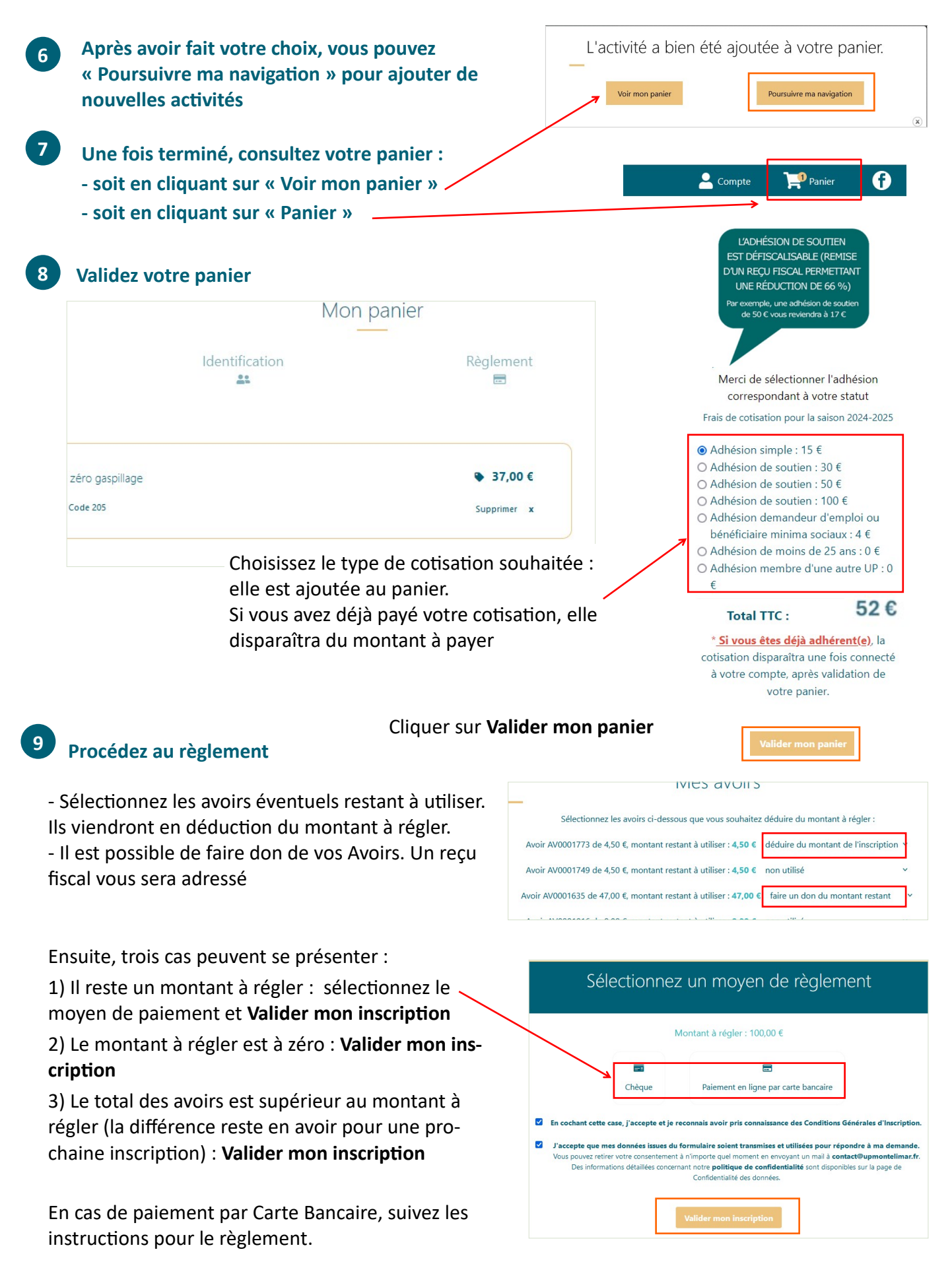

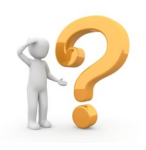